# eFundi Tutorial: Making a joinable site

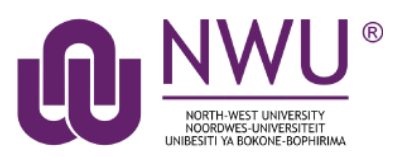

**Joinable sites** are open and accessible to all who can sign into eFundi. This manual provides the steps for making your module site joinable.

- 1. Sign into eFundi
- 2. Go to the module site on eFundi
- 3. Select the Site Info tool
- 4. Then select the "Manage Access tab"

| eFundi           |                                                                    |                                                                                                    |  |  |
|------------------|--------------------------------------------------------------------|----------------------------------------------------------------------------------------------------|--|--|
| ♣ Home ∨ Demo 11 | 1v 2021 🗸 1. Go to the module                                      | site Navigator 2020 VC V                                                                                                    |  |  |
| E Overview       | SITE INFO                                                          |                                                                                                    |  |  |
| Q Search         | Site Information Edit Site Information Manage Tools Tool Order Add | Participants Manage Participants Edit Class Roster(s) Manage Groups Link to Parent Site External Tools Manage Access Import from Site |  |  |
| Rubrics          | Site Title                                                         | Demo 111 V 2021                                                                                                    |  |  |
| Announcements    | Term                                                               | Year 2021 3. Click on the <i>Manage Access</i> - tab                                                                                  |  |  |
| Assignments      | Roster(s) with site access                                         | Demo_111_V_Year 2021 (Requested)                                                                                                    |  |  |
| Eorums           | Site contact and email                                             | ELNE VAN NIEKERK, <u>Eine VanNiekerk@nwu.ac.za</u>                                                                                    |  |  |
|                  | Available to                                                       | Site participants only                                                                                                    |  |  |
| Tests & Quizzes  | Creation date                                                      | 11-Feb-2021 08:47                                                                                                    |  |  |
| 🛗 Calendar       | Modification date                                                  | 08-Mar-2021 14:20                                                                                                    |  |  |
| Nesources        | Modified by                                                        | VAN NIEKERK, ELNE                                                                                                    |  |  |
|                  | Display in Site Browser                                            | Yes ( <u>Tell me more)</u>                                                                                                    |  |  |
| C. Chat Baser    | LaTeX                                                              | Disabled                                                                                                    |  |  |
| Q Chat Room      | Portal Chat                                                        | Disabled                                                                                                    |  |  |
| Statistics       |                                                                    |                                                                                                    |  |  |
| 🏟 Site Info      | 2. Select <i>Site Info</i>                                         |                                                                                                    |  |  |
| Gradebook        | ➤ Groups                                                           |                                                                                                    |  |  |
| 🔊 English        |                                                                    |                                                                                                    |  |  |
| 🛱 Sign-up        | The Participant List (previously located here) has moved to its ov | wn page called <u>Manage Participants</u> , linked in the tabs above.                                                                 |  |  |
| 📖 Afrikaans      |                                                                    |                                                                                                    |  |  |

- 5. Change the Global Access to Allow any eFundi user to join the site.
- 6. Indicate the role to be assigned as Temp Student
- 7. Then click Update.

#### **Global Access**

Global access settings allow you to decide who has access to your site once it is published.

In addition to the participants you've added, you can open your site so that anyone with a valid login can join it.

O Limit to official course members or to those I add manually (recommended)

| Allow any eFundi user to join the site                                                                                                  | 1. Choose option to Allow any eFundi user to join site             |  |  |  |
|----------------------------------------------------------------------------------------------------|--------------------------------------------------------------------|--|--|--|
| Important: People who join your site can access the materials on your site. Sites with sensitive materials should not be made joinable. |                                                                    |  |  |  |
| * Role for people that join site: Tempo                                                                                                 | rary Student <b>v</b> 2. Indicate role as <b>Temporary student</b> |  |  |  |
| Update Cancel 3. Click L                                                                                                    | Jpdate                                                             |  |  |  |

# Need help?

### Back to index

You can make use of the Sakai based Help resources available on all eFundi sites, or contact your site of delivery eFundi Support Desk.

OR: Please attend eFundi training or stop by during office hours for additional help.

## eFundi Support Desk

eFundi Support Desk:

Call centre: 018 285 5930

OR

Log a ticket: <a href="mailto:support.nwu.ac.za">support.nwu.ac.za</a>